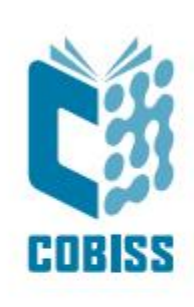

## Úse of Zebra DS2208 Reader

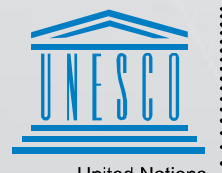

United Nations : Educational, Scientific and Cultural Organization .

Regional Centre for Library Information Systems and Current Research Information Systems Regionalni center za knjižnične informacijske sisteme in informacijske sisteme o raziskovalni dejavnosti

© IZUM, 2024.

IZUM, COBISS, COMARC, COBIB, COLIB, CONOR, SICRIS, E-CRIS, COBISS3, mCOBISS, COBISS+, dCOBISS, COBISS4, SGC, COBISS Lib, COBISS Cat, COBISS Ela are registered trademarks owned by IZUM.

#### CONTENTS

| 1 | Use of Zebra DS2208 reader                        | 1  |
|---|---------------------------------------------------|----|
| 2 | Setting up the reader                             | 1  |
| 3 | Testing the setup parameters and reading barcodes | .2 |

#### 1 Use of Zebra DS2208 reader

Reader with USB-interface:

- 1. Attach the enclosed cable with the 10-pin mini connector to the available slot on the reader.
- 2. Plug the other end of the cable to the available slot on the PC (USB-interface).
- 3. Wait for Windows to automatically detect the new hardware and install the drivers (no additional installation CD required).

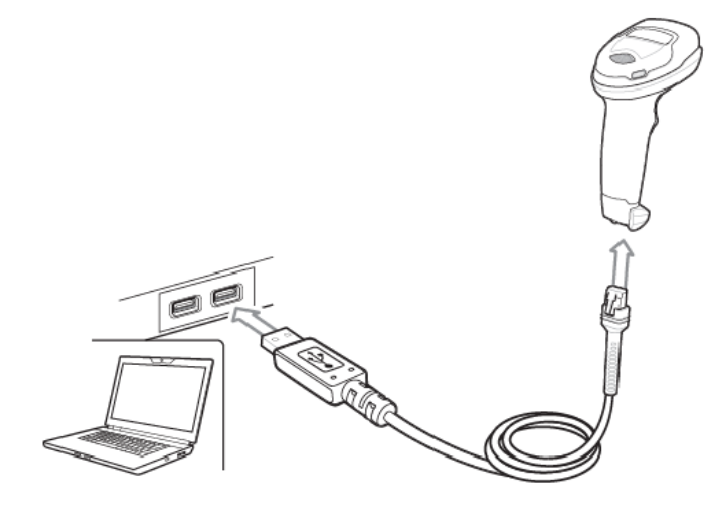

#### 2 Setting up the reader

Set up the reader by reading the barcodes from top to bottom. Each step is explained to the left of the barcode.

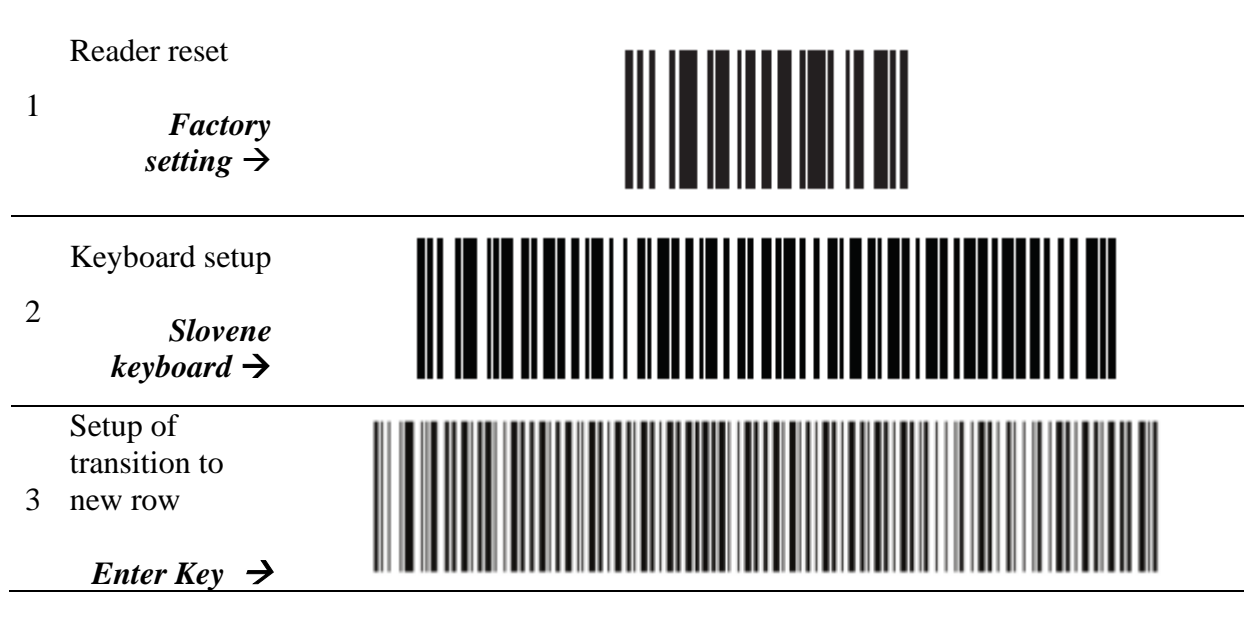

### 2.1 Setting up the volume

Set up the volume by selecting one of the following options:

| 1a | Volume for successful read:<br>low →    |  |
|----|-----------------------------------------|--|
| 1b | Volume for successful read:<br>medium → |  |
| 1c | Volume for successful read:<br>high →   |  |

# **3** Testing the setup parameters and reading barcodes

Check if the parameter setup was successful by reading the test barcodes below:

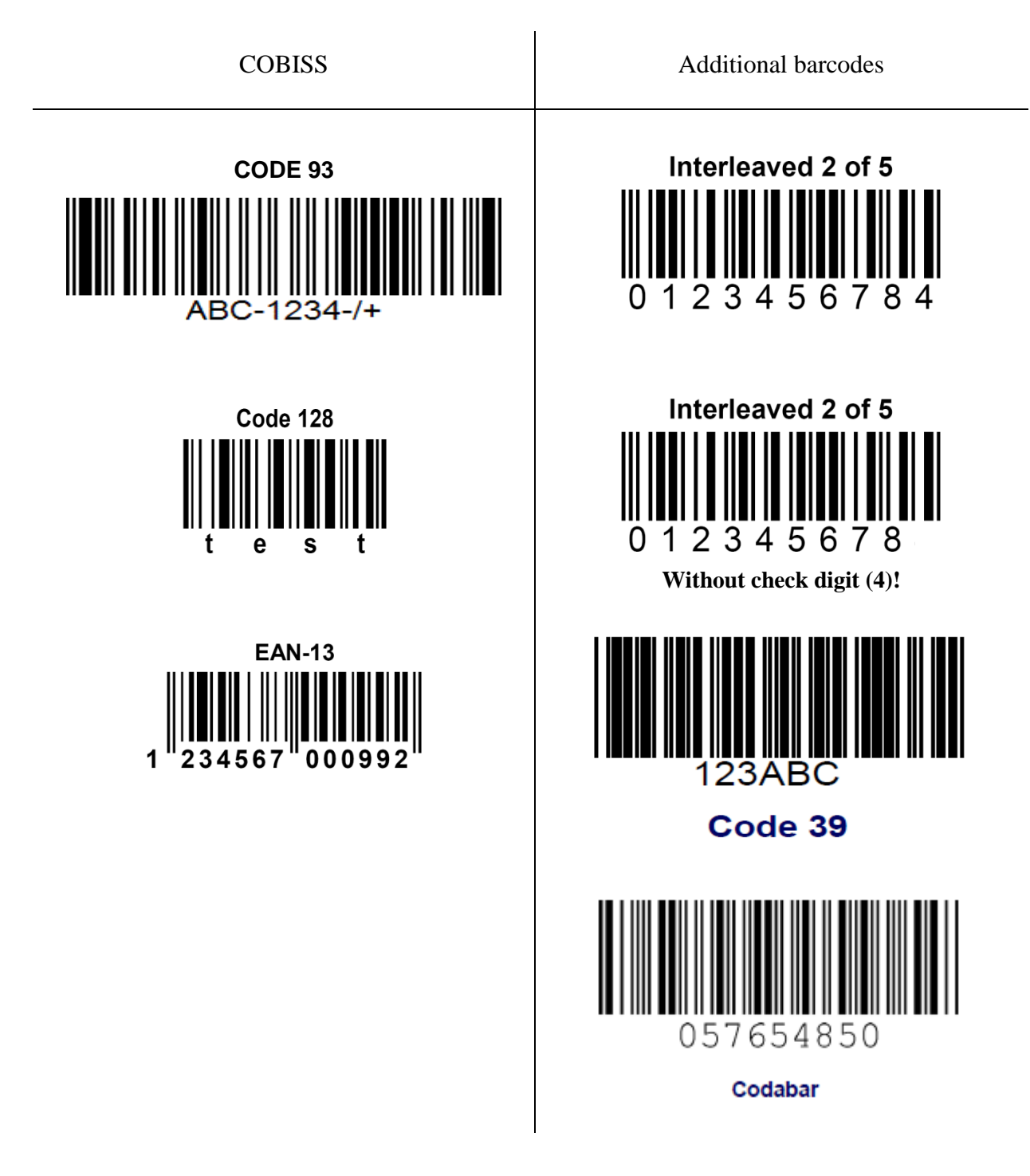